www.astrelgroup.com

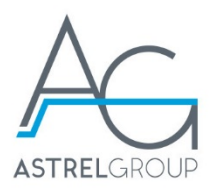

# Intelly Modem 2.0 Manuale installazione e istruzioni d'uso

www.astrelgroup.com

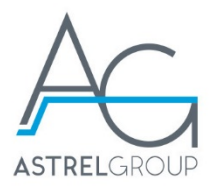

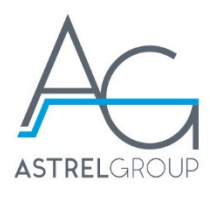

# Sommario

| 1. Descrizione generale                      |   |
|----------------------------------------------|---|
| 1.2 Contenuto della confezione               | 4 |
| 1.3 Requisiti minimi di funzionamento        | 4 |
| 2. Avvertenze di sicurezza                   | 4 |
| 3. Struttura e funzioni                      | 5 |
| 3.1 Schema di collegamento                   | 5 |
| 3.2 Disegni tecnici                          | 5 |
| 4. Installazione                             | 6 |
| 4.1 Prima dell'installazione                 | 6 |
| 4.2 Fissaggio e collegamenti                 | 6 |
| 4.3 Configurazione                           | 7 |
| 4.4 Gestione dispositivo su portale 4-cloud  | 7 |
| 4.5 Verifica installazione                   | 8 |
| 4.6 Funzionamento                            |   |
| 4.7 Visualizzazione dati sui portale 4-cioud | 9 |
| 5. Comportamento LED (tab. 1)                |   |
| 6. Funzione pulsante (tab. 2)                | 9 |
| 7. Significato numero morsetti (tab. 3)      | 9 |
| 8. Manutenzione e riparazione                |   |
| 9. Risoluzione problemi                      |   |
| 10. Specifiche tecniche                      |   |
| 11. Sicurezza e smaltimento                  |   |

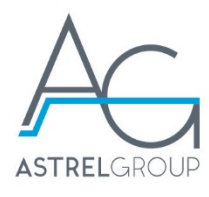

| Codice        | Nome              |
|---------------|-------------------|
| IM-0E-ZRE-2.0 | Intelly Modem 2.0 |

# 1. Descrizione generale

Intelly Modem 2.0 è la soluzione per il controllo e la gestione da remoto dell'energia prodotta dall'impianto fotogoltaico.

Il dispositivo rileva le informazioni di potenza ed energia direttamente dal contatore elettrico di produzione attraverso un'interfaccia ottica dedicata o un ingresso S0.

Il dispositivo è dotato di un ingresso allarme per contatto pulito che può essere utilizzato per l'invio di notifiche in caso di anomalie sull'impianto.

Intelly Modem 2.0 invia autonomamente i dati acquisiti al portale di monitoraggio web 4-cloud tramite SIM per la connessione via GPRS (può essere fornita su richiesta da Astrel Group).

I dati rilevati possono essere analizzati e scaricati dal portale web 4-cloud.

## 1.2 Contenuto della confezione

- 1 pz. Intelly Modem 2.0
- 1 pz. antenna GPRS
- 1 pz. interfaccia ottica
- 1 pz. cavo USB

## 1.3 Requisiti minimi di funzionamento

PC con sistema operativo Windows XP o superiore, necessario per la prima configurazione. Installare il sistema in un luogo in cui vi è una copertura del segnale GPRS da parte dell'operatore telefonico che si intende utilizzare (compatibile con SIM di operatori TIM, Vodafone, Wind).

# 2. Avvertenze di sicurezza

Tutti i collegamenti hardware devono essere effettuati da personale qualificato e consapevole dei rischi di un'installazione tenendo conto dei minimi standard di sicurezza ed in assenza di tensione.

L'utente si assume ogni responsabilità e rischio in relazione alle fasi di installazione, configurazione e utilizzo dei prodotti per il raggiungimento dei risultati previsti dal singolo prodotto. La responsabilità di Astrel Group in relazione ai propri prodotti è regolata dalle Condizioni generali di vendita Astrel Group (consultabili sul sito <u>www.astrelgroup.com</u>).

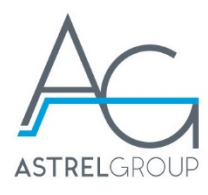

# 3. Struttura e funzioni

# 3.1 Schema di collegamento

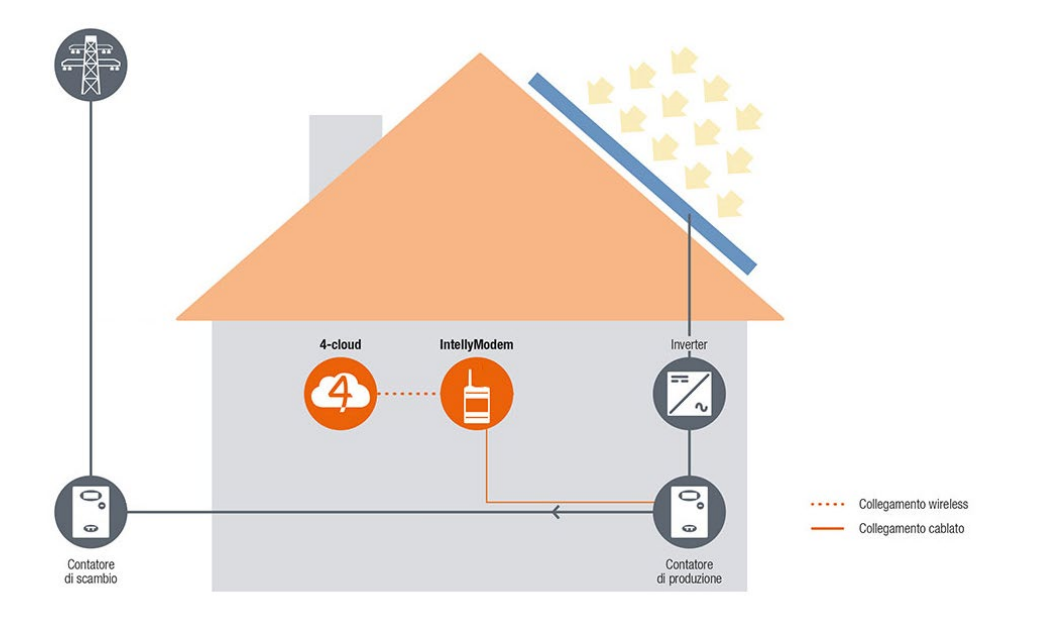

# 3.2 Disegni tecnici

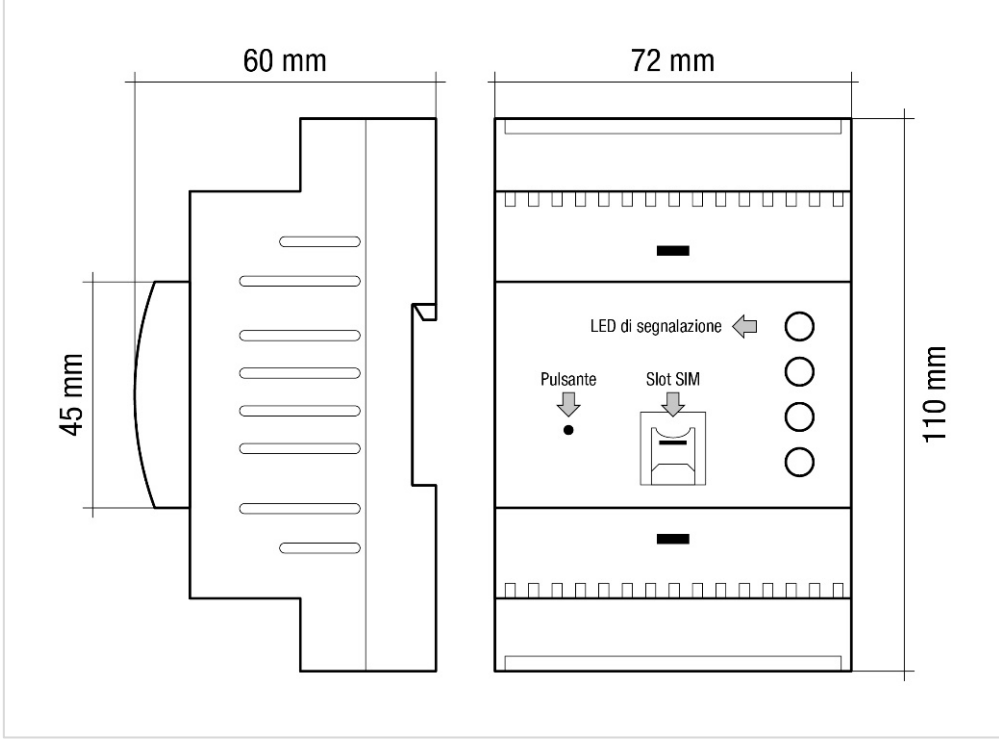

Fig. 1

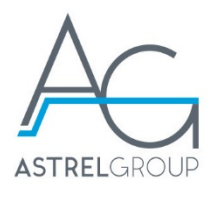

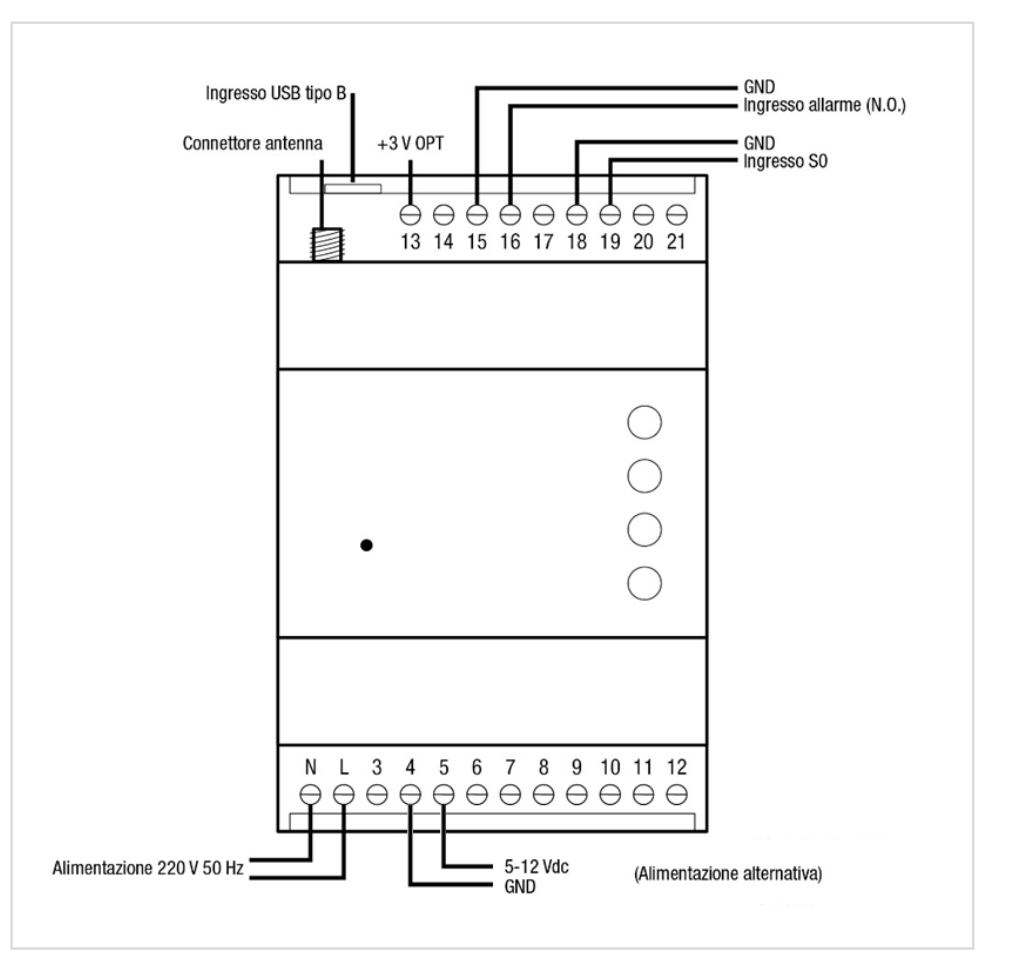

Fig. 2

# 4. Installazione

## 4.1 Prima dell'installazione

1) Inserire in un telefono la scheda SIM che si intende utilizzare per disattivare il codice PIN e verificare la ricezione del segnale telefonico nel luogo d'installazione

Nota: le SIM fornite da Astrel Group sono attive ed ancora protette da codice PIN

- 2) Togliere l'alimentazione elettrica in ingresso nel luogo di installazione
- Rimuovere il coperchio del dispositivo premendo leggermente verso il basso e inserire la scheda SIM (fig.1)

## 4.2 Fissaggio e collegamenti

4) Inserire il dispositivo Intelly Modem 2.0 all'interno del quadro ed effettuare i collegamenti seguendo lo schema. Predisporre l'alimentazione per il dispositivo utilizzando una delle due linee messe a disposizione: alimentazione a tensione di rete (230 Vac) o linea di alimentazione in bassa tensione (5-12 Vdc) (fig. 2).

Attenzione: collegare solo un ingresso di alimentazione per volta, non alimentare il dispositivo utilizzando entrambe le linee.

 Collegare l'ingresso conta impulsi di Intelly Modem all'uscita S0 del contatore di energia (uscita energia attiva immessa) o all'interfaccia ottica (posizionata poi sul LED di energia attiva "Ra" presente sul contatore).

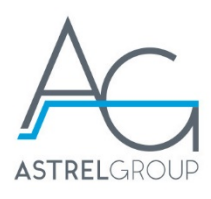

**Nota:** in caso di necessità è possibile allungare il cavo della sonda ottica utilizzando un cavo di tipo 2 x 0,75 mm<sup>2</sup> schermato. Si consiglia di non superare i 10 metri di prolunga.

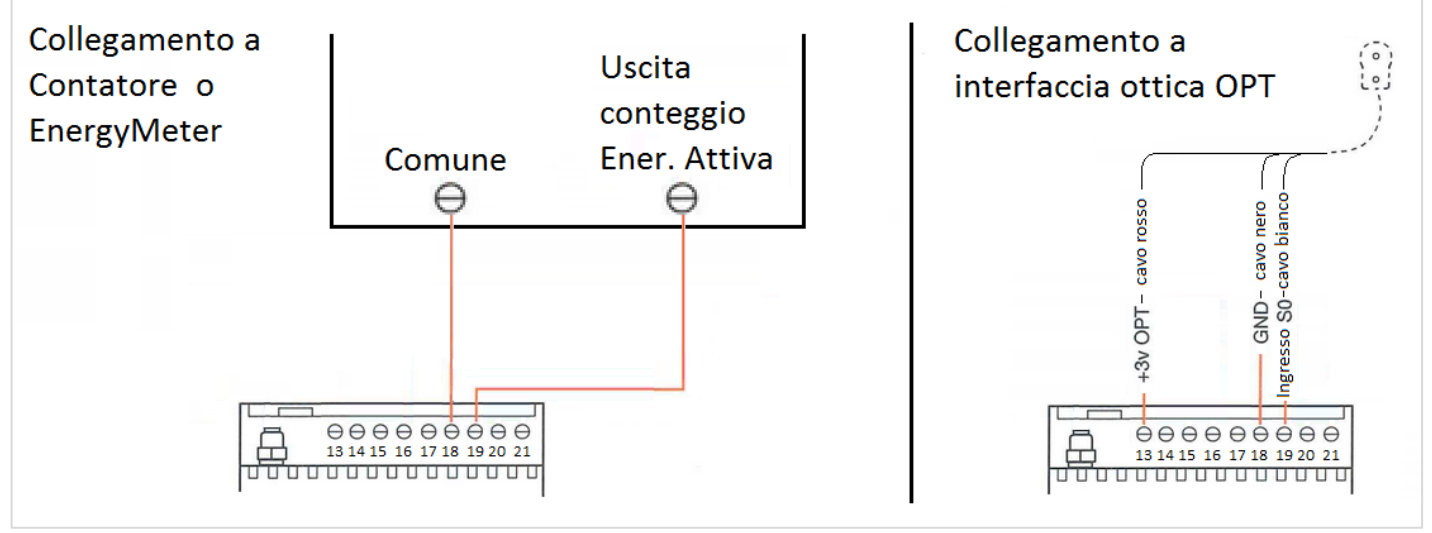

Fig. 3

- 6) Collegare l'antenna GPRS al dispositivo, mantenendo una distanza di almeno 50 cm tra i due
- 7) Ripristinare la tensione al quadro

#### 4.3 Configurazione

- 8) Collegare Intelly Modem 2.0 al PC utilizzando il cavo USB
- 9) il cavo USB tra Intelly Modem 2.0 ed il PC per procedere alla programmazione
- 10) Avviare sul PC il programma "Intelly Modem 2.0 Configurator"
  Nota: il programma Intelly Modem Configurator è scaricabile gratuitamente alla sezione Download del sito <u>www.4-noks.com</u>
- 11) Premere il pulsante "Avvia ricerca dispositivo"
- 12) Configurare il valore di massima produzione dell'impianto fotovoltaico
- 13) Configurare il valore Wh / impulso derivabile dai dati di targa del contatore misurato Nota: nei classici contatori tipo Enel, il parametro Wh/imp assume il valore di 1 per Ra = 1000 imp/kWh mentre assume il valore 2,5 per Ra = 10000 imp/kWh. Tale dettaglio viene riportato nelle diciture sul fronte del contatore.
- 14) Allineare il valore di energia prodotta interno al dispositivo (contatori energetici) con quanto letto dai registri del contatore monitorato
- 15) Configurare il parametro Soglia Potenza Minima (valore relativo al consumo notturno dell'impianto fotovoltaico in Watt)
- 16) Scollegare il cavo USB
- 17) Verificare che il LED "Errore" sia spento e che il LED "Rete" lampeggi ogni due secondi (s.v. tab. 1)
- 18) Trascrivere o fare una foto al codice USER riportato sul dispositivo, necessario per l'associazione al portale web 4-cloud

#### 4.4 Gestione dispositivo su portale 4-cloud

**Nota:** le operazioni riportate in questo paragrafo possono essere svolte anche in un secondo momento, lasciato il luogo d'installazione.

- 1) Accedere al portale <u>www.4-cloud.org</u> con le proprie credenziali
- 2) Accedere alla sezione Impostazioni  $\rightarrow$  Associa Nuovo dispositivo

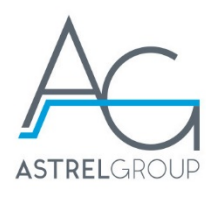

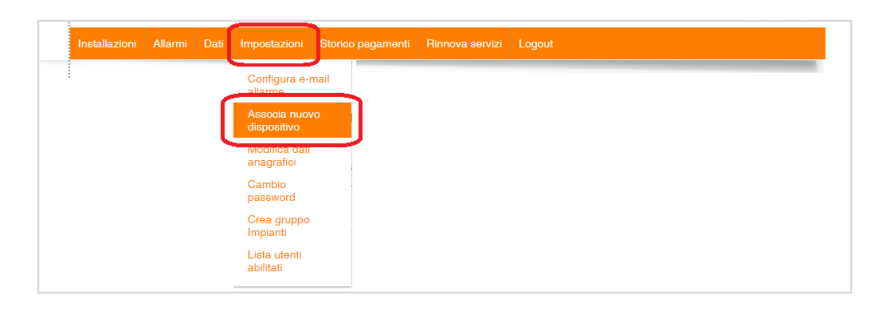

- 3) Selezionare Intelly Modem 2.0 tra i vari modelli disponibili
- 4) Inserire il codice USER del dispositivo e premere sul pulsante Aggiungi Dispositivo

| Associazione nuovo dispositivo                                                                                                 | COSA FARE:                                                                                                    |
|----------------------------------------------------------------------------------------------------|----------------------------------------------------------------------------------------------------|
| Seleziona il tino di dispositivo o le credenziali del vecchio potale<br>Intellymodem, 4-modem-plus, 4-modem light, Elios4you V | Per associare al vostro utente IntellyModerm, 4-Modern, Elios4you appena<br>installati, selezionare l'apposito dispositivo e riportatre il ocdice seriale riportato<br>come SN nell'etichetta posta sul fianco del sensore.                                                                                                    |
| Les réctique d'auguite la deconame procente nell'attendita                                                                     | Per associare al vostro utente IntellyGate, PV-KIT-ADSL, 4-Modem-ADSL appe<br>installati, selezionare l'apposito dispositivo e riportare il numero seriale riportato<br>all'interno della pagina di configurazione locale del sensore.                                                                                                    |
|                                                                                                    | Per riprendere il controllo dei dati visualizzati in un vecchio portale da noi fornito,<br>inserire le credenziali precedentemente utilizzate.                                                                                                    |
|                                                                                                    | ATTENZIONE:                                                                                                    |
| Aggiungi dispositivo                                                                                                    | Ogni seriale è univoco e legato strettamente al ogni dispositivo, tale procedura<br>permetterà l'associazione del sensore al solo account che per primo ne inserirà il<br>codice. Se il dispositivo che si intende associare è giù visible da un ulteriore<br>account registrato al portale, contattare tale utente per richiedere lui l'abilitazione |

- 5) Accedere alla sezione **Installazioni** del portale, selezionare dispositivo appena aggiunto alla lista (il nome avrà riportato al suo interno il numero seriale appena inserito)
- Accedere alla sotto-sezione Profilo Impianto per rinominare il dispositivo ed inserire eventuali ulteriori note relative all'impianto.

## 4.5 Verifica installazione

Per verificare che il dispositivo sia stato installato correttamente, controllare su 4-cloud che lo stato di connessione del dispositivo sia indicato come "ONLINE".

Dopo un'ora dalla prima accensione del dispositivo, si potranno vedere le informazioni di potenza ed energia rilevate.

|               |           |                                      | Installaz                 | ioni Alla                             | rmi Dat                                    | Impost   | tazioni Si                     | orico pagam                           | enti Rinr  | iova sen                          | rizi Lo | ogout                   |      |         |           |                  |
|---------------|-----------|--------------------------------------|---------------------------|---------------------------------------|--------------------------------------------|----------|--------------------------------|---------------------------------------|------------|-----------------------------------|---------|-------------------------|------|---------|-----------|------------------|
| _             |           |                                      |                           |                                       |                                            |          |                                |                                       |            |                                   |         |                         |      |         | _         |                  |
| Impianto      | Indirizzo | Potenza <b>∳</b><br>Prodotta<br>[kW] | Potenza<br>Attiva<br>[kW] | Energia <b>≜</b><br>Prodotta<br>[kWh] | Energia <b>≜</b><br>Attiva<br>Tot<br>[kWh] | Energia  | Energia<br>Attiva Tot<br>[kWh] | Energia <b>♦</b><br>Prodotta<br>[kWh] | Energia    | Ore  ♣<br>prod.<br>equiv.<br>oggi | Allarme | Stato <b>≑</b><br>conn. | Dati | Seriale | Scadenza  | <b>≜</b> Rinnova |
| Intelly Modem |           | 0                                    | 428.16                    | 0.00                                  | 5318.88                                    | 0.00     | 150525.12                      | 0.00                                  | 4124786.99 | 0.00                              | ок      | ONLINE                  | 28-  |         | 31-12-202 | 0                |
| Totali        |           | 68.29                                | 428.16                    | 974.8                                 | 5318.88                                    | 34260.39 | 150525.12                      | 1627368.03                            | 4124786.99 |                                   |         |                         |      |         |           |                  |

## 4.6 Funzionamento

Una volta completata la configurazione tramite software, il dispositivo inizia a rilevare potenza ed energia prodotta dall'impianto fotovoltaico su cui è stato montato. I dati vengono rilevati ogni 15 minuti e trasmessi al portale 4-cloud con cadenza oraria. Il dispositivo rileva eventuali chiusure del contatto allarme ausiliario (N.O., morsetti 15 e 16) che possono essere notificate al portale con un ritardo massimo di 15 minuti. Solitamente tali contatti vengono utilizzati per un collegamento alle uscite allarme degli inverter. Il sistema dispone di un ulteriore controllo attivo di default con il quale viene controllata la produzione diurna

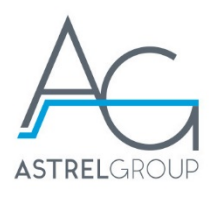

dell'impianto fotovoltaico e ne segnala eventuali mancate produzioni di energia per periodi prolungati (impianto spento).

## 4.7 Visualizzazione dati sul portale 4-cloud

- 1) Accedere al portale <u>www.4-cloud.org</u> con le proprie credenziali
- 2) Accedere alla sezione "Installazioni"
- 3) Premere sopra in nome del dispositivo appena installato
- 4) Scorrere tra le varie sezioni dati proposte premendo sulle nuove icone comparse sul lato sinistro della videata

## 5. Comportamento LED (tab. 1)

| Icona    | LED     | Stato                                      | Significato                                            |  |  |  |  |
|----------|---------|--------------------------------------------|--------------------------------------------------------|--|--|--|--|
|          | Dowor   | Acceso fisso                               | Dispositivo alimentato correttamente                   |  |  |  |  |
| 0        | Fower   | Spento                                     | Dispositivo non alimentato / spento                    |  |  |  |  |
| ക്ര      |         | Lampeggio 1 volta<br>ogni 1 s              | Il dispositivo non è in grado di leggere la scheda SIM |  |  |  |  |
|          | Rele    | Lampeggio 1 volta<br>ogni 2 s              | Il dispositivo ha correttamente letto la scheda SIM    |  |  |  |  |
| Segna    |         | Acceso Fisso                               | Ricezione del segnale GPRS eccellente (>70%)           |  |  |  |  |
|          | Sognalo | Lampeggio veloce (1<br>lampeggio ogni 1 s) | Segnale buono (30-70%)                                 |  |  |  |  |
|          | Segnale | Lampeggio lento (1<br>lampeggio ogni 2 s)  | Segnale scarso (<30%)                                  |  |  |  |  |
|          |         | Spento                                     | Assenza di copertura GPRS                              |  |  |  |  |
| $\wedge$ | Errore  | Acceso Fisso                               | Errore nella trasmissione dei dati                     |  |  |  |  |
|          | Endle   | Spento                                     | Corretto funzionamento                                 |  |  |  |  |

# 6. Funzione pulsante (tab. 2)

| Funzione | Comando                           | Significato                                                                                                    |
|----------|-----------------------------------|----------------------------------------------------------------------------------------------------|
| Reset    | Pressione<br>prolungata<br>(10 s) | Il dispositivo invia nuovamente al portale 4-cloud il messaggio di Init-Conf.<br>Tale funzione è destinata ad un utilizzo della sola Assistenza Tecnica. |

## 7. Significato numero morsetti (tab. 3)

| Numero morsetto | Descrizione                                      |
|-----------------|--------------------------------------------------|
| 1               | Neutro (N) - Alimentazione 230 Vac               |
| 2               | Fase (L) - Alimentazione 230 Vac                 |
| 3               |                                                  |
| 4               | GND - Alimentazione Corrente Continua            |
| 5               | Vdc - Alimentazione Corrente Continua (5-12 Vdc) |
| 6               |                                                  |
| 7               |                                                  |
| 8               |                                                  |
| 9               |                                                  |
| 10              |                                                  |
| 11              |                                                  |

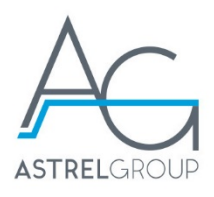

| Numero morsetto | Descrizione                        |
|-----------------|------------------------------------|
| 12              |                                    |
| 13              | Alimentazione sonda OPT2-S (3 Vdc) |
| 14              |                                    |
| 15              | GND - Allarme 1                    |
| 16              | Ingresso Allarme 1 (N.O.)          |
| 17              |                                    |
| 18              | GND - Ingresso conta impulsi 1     |
| 19              | Ingresso S0 di conteggio energia   |
| 20              |                                    |
| 21              |                                    |

# 8. Manutenzione e riparazione

Il dispositivo può essere pulito solo esternamente. Togliere alimentazione ed usare un panno leggermente inumidito. Non utilizzare liquidi solventi. Non immergere in liquidi.

## 9. Risoluzione problemi

#### 1) Non hai le credenziali per il portale 4-cloud?

• Accedendo a www.4-cloud.org basterà premere sulla dicitura "Clicca qui per registrasti"

#### 2) Led ERRORE si accende lampeggiando

- Se il LED Rete lampeggia con frequenza di un secondo, il problema è nella lettura della SIM. Estrarre la SIM per verificare la disattivazione del codice PIN ed il corretto verso del suo inserimento.
- Se il LED Rete lampeggia con frequenza di due secondi, si deve cercare una nuova posizione per l'antenna GPRS al fine di raggiungere una miglior copertura del segnale.

#### 3) Il dispositivo non rileva la potenza misurata dal contatore

- Verificare il corretto collegamento dell'interfaccia ottica
- Assicurarsi di aver posizionato l'interfaccia ottica sopra il led riportante il valore di energia attiva

#### 4) Il dispositivo non viene riconosciuto dal programma di configurazione sul PC

• Verificare la corretta installazione dei driver per il dispositivo Intelly Modem 2.0, possono essere eventualmente scaricati dal sito <u>www.4-noks.com/download</u>

| Caratteristiche generali | Dispositivo con trasmissione GPRS per il controllo remoto della<br>produzione di impianti fotovoltaici                                                                             |
|--------------------------|----------------------------------------------------------------------------------------------------|
| Caratteristiche radio    | GPRS: Quad Band 850/900/1800/1900 MHz; GPRS multi-slot classe 12/10/8, GPRS mobile station classe B; compatibile con GSM classe 4 (2W@850/900 MHz); Classe 1 (1 W @ 1800/1900 MHz) |
| Antenna                  | Antenna esterna su connettore a vite SMA per trasmissione dati via GPRS - $L = 150$ cm                                                                                             |
|                          | Doppia possibilità di alimentazione:                                                                                                    |
| Alimentazione            | IN1 > 5-12 Vdc; 1 A                                                                                                    |
|                          | IN 2 >230 Vac (±10%) 0.2 A 50 Hz                                                                                                    |

## 10. Specifiche tecniche

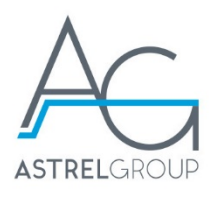

| Visualizzazioni di stato | 4 LED di diagnostica di funzionamento                                                                                                    |
|--------------------------|----------------------------------------------------------------------------------------------------|
| Tempo di campionamento   | Frequenza campionamento 15 min                                                                                                    |
| Trasmissione dati        | Trasmissione dati ogni 60 min; segnalazione chiusura contatto allarme (mail); segnalazione mancata trasmissione (mail).                                                                                                    |
| Memoria interna          | Salvataggio dello storico dati fino a 15 giorni con campionamento ogni<br>15 minuti in caso di mancata connessione GPRS                                                                                                    |
| Misure                   | Potenza attiva prodotta; energia attiva prodotta                                                                                                    |
| Connessioni              | Connettore per inserimento SIM accessibile sul fronte del dispositivo<br>Morsetti a vite per alimentazione<br>Morsetti a vite per ingresso segnale S0 e ingresso allarme<br>Connettore USB 2.0 Type B per l'interfacciamento con PC                                                 |
| Montaggio                | Barra DIN                                                                                                    |
| Montaggio                | 1 ingresso allarme per contatto pulito NO                                                                                                    |
| Ingressi                 | 1 ingresso S0 di conteggio, compatibile con interfacce ottiche OPT1-S<br>e OPT2-S                                                                                                    |
| Parametri ambientali     | Condizioni di utilizzo: 0 ÷ +40°C; <80% U.R. non condensante<br>Condizioni di stoccaggio: -20 ÷ +70°C; <80% U.R. non condensante                                                                                                    |
| Grado di protezione      | IP20                                                                                                    |
| Isolamento               | Classe II                                                                                                    |
| Certificazioni           | EMC: ETSI EN 301 489-17 v3.2.0 ; ETSI EN 301 489-1 v2.2.0 ; EN<br>61000-6-3:2007 + A1:2011 + AC:2012 ; EN 61000-6-2:2005 +<br>AC:2005<br>Radio: ETSI EN 300 328 v2.1.1<br>Esposizione campi elettromagnetici: EN 62479:2010<br>Sicurezza: EN 62368-1:2014 ; EN 62368-1:2014/AC:2015 |
| Dimensioni (L x H x P)   | Contenitore da guida DIN 4 moduli 71 x 110 x 60 mm                                                                                                    |
| Peso                     | 205 g                                                                                                    |

## 11. Sicurezza e smaltimento

Apparecchiatura elettrica ed elettronica oggetto di raccolta separata, in conformità alle vigenti normative locali in materia di smaltimento.

Astrel Group si riserva il diritto di modificare le caratteristiche dei prodotti senza preavviso.

www.astrelgroup.com

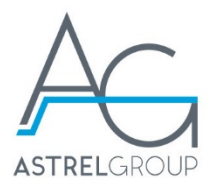

#### ASTREL GROUP SRL

Via Isonzo, 21/E / 34070 Mossa (GO) Italy www.astrelgroup.com

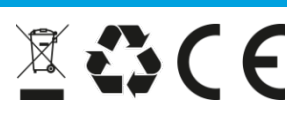